## How to connect QuickBooks Desktop to Apination

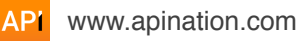

Intuit provides an application called QuickBooks Web Connector to safely connect to QuickBooks Desktop.

QuickBooks Web Connector works only on Windows PCs. Mac users will need to run QuickBooks Desktop from a virtual PC to maintain integration with Apination and other web-based applications.

#### Step 1: Download and install Web Connector

Go to the official Intuit download page and download the correct version of QuickBooks Web Connector which works with your version of QuickBooks Desktop:

| QuickBooks Web Connector | QuickBooks Desktop                                                                                                    |
|--------------------------|----------------------------------------------------------------------------------------------------|
| Version 2.2.0.71         | <ul> <li>U.S. editions of QuickBooks Financial Software products</li> <li>QuickBooks Enterprise Solutions (2015 or later)</li> <li>QuickBooks Premier (2015 or later)</li> <li>QuickBooks Pro (2015 or later)</li> <li>Canadian editions of QuickBooks (2015 or later)</li> </ul>                                                                                                    |
|                          | <ul> <li>UK editions of QuickBooks (2015 or later)</li> </ul>                                                                                                    |
| Version 2.2.0.34         | <ul> <li>U.S. editions of QuickBooks Financial Software products</li> <li>QuickBooks Enterprise Solutions (2015 or later)</li> <li>QuickBooks Premier (2015 or later)</li> <li>QuickBooks Pro (2015 or later)</li> <li>Canadian editions of QuickBooks (2015 or later)</li> <li>UK editions of QuickBooks (2015 or later)</li> </ul>                                                                                     |
| Version 2.1.0.30         | <ul> <li>U.S. editions of QuickBooks Financial Software products</li> <li>QuickBooks Enterprise Solutions</li> <li>QuickBooks Premier (2002 or later)</li> <li>QuickBooks Pro (2002 or later)</li> <li>QuickBooks Simple Start (2006 or later)</li> <li>QuickBooks Point of Sale (v.4.0 or later)</li> <li>Canadian editions of QuickBooks (2003 or later)</li> <li>UK editions of QuickBooks (2003 or later)</li> </ul> |

Install the downloaded Web Connector on the computer with your copy of QuickBooks Desktop installed.

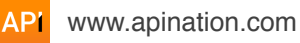

### Step 2: Download the configuration file

The QuickBooks Web Connector configuration file (QWC file) contains all connection information the Web Connector needs to connect to a web service, except the password.

- 1. Sign in to your Apination account.
- 2. Navigate to **Apps** and find QuickBooks Desktop. Click the toggle:

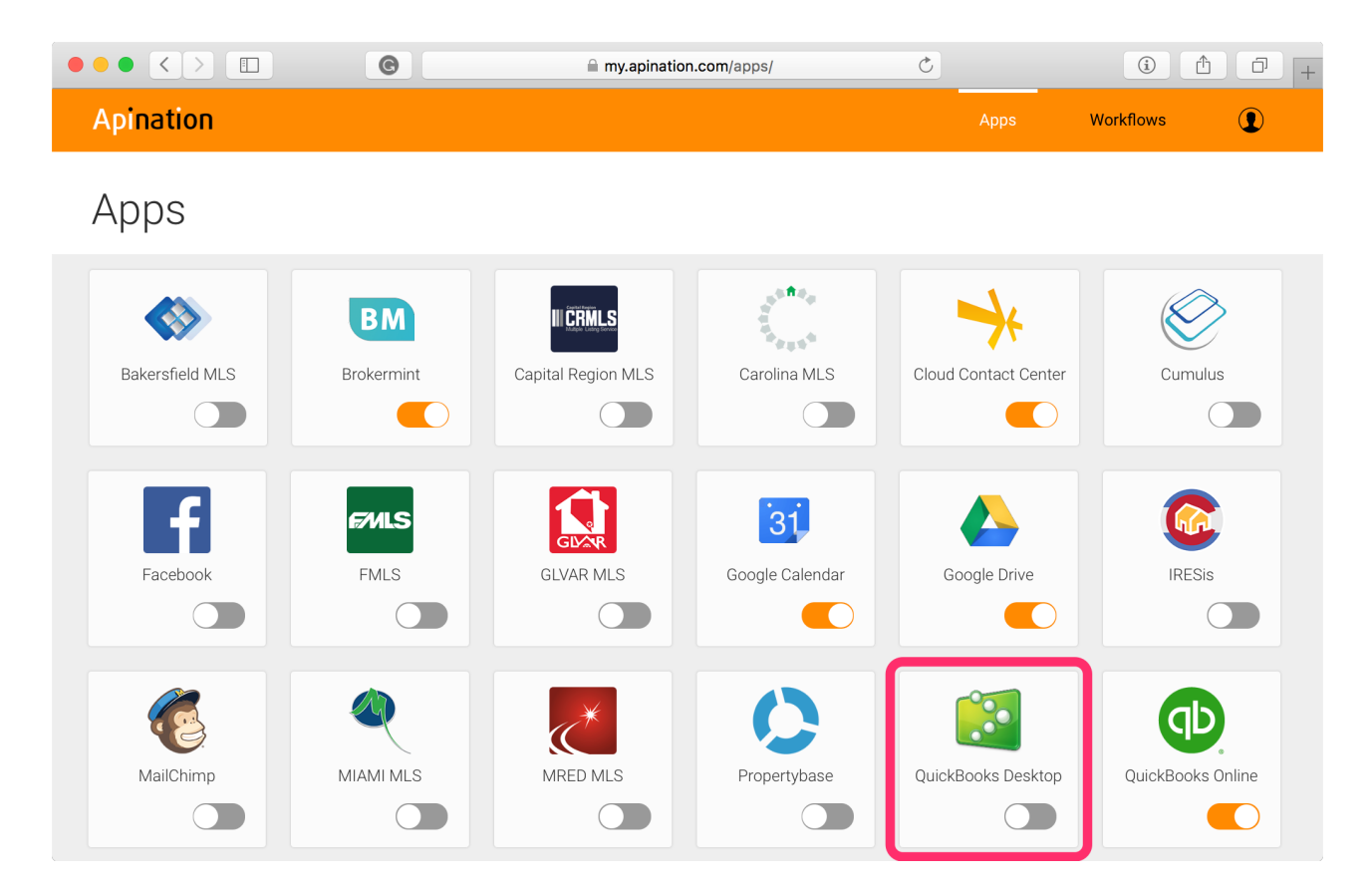

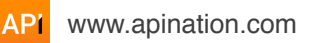

3. You'll be directed to the **Integrate with QuickBooks Desktop** page, which contains a short version of this tutorial.

Hit Apination.qwc.

| ● ● ● < > □                                                                                                    |                                                          | í                                                             | 1 0 +             |
|----------------------------------------------------------------------------------------------------|----------------------------------------------------------|---------------------------------------------------------------|-------------------|
| Apination                                                                                                    | Apps                                                     | Workflows                                                     | •                 |
| Integrate with QuickBooks Desktop                                                                                                    |                                                          |                                                               |                   |
| To integrate with QuickBooks Desktop, follow the steps below:                                                                                                    |                                                          |                                                               |                   |
| <ol> <li>Download and install QuickBooks Web Connector from the Intuit website.<br/>Be sure to select version, which correctly matches your version of QuickBooks Desktop.</li> <li>Download Apination.qwc.<br/>This is the configuration file, which you will install into QuickBooks Web Connector in step 4 below.</li> <li>Open QuickBooks Desktop with the company that you would like to connect to Apination.</li> </ol>                                                                                                    |                                                          |                                                               |                   |
| <ul> <li>Open QuickBooks Web Connector, click the "Add an application" button and pick the downloaded "Apination.qwc" file</li> <li>In a few moments the "Authorize New Web Service" screen will be displayed. Click "OK".</li> </ul>                                                                                                    | <u>}</u>                                                 |                                                               |                   |
| <ul> <li>6 Then QuickBooks will display a screen for you to authorize access to your QuickBooks company for Apination. Select QuickBooks isn't running, and continue.</li> <li>7 Enter this authorization key into the "Password" field of QuickBooks Online Web Connector: 69bdf5a1536f88671783 You can also find this key in your Apination Settings.</li> <li>8 In QuickBooks Online Web Connector check the box to the left of Apination QuickBooks Desktop Integrator application This will send the initial call to Apination and establish the connection.</li> </ul> | xt the option f<br>3 <b>f255d60652</b><br>on and click t | for allowing access ev<br>cd4b1feca0<br>the "Update Selected" | ven if<br>button. |
| For the latter you can check the "Auto-Run" box and enter an interval (in minutes) in the "Every_Min" field, so that integration will run auton O Click "Test connection" below to finalize integration. Test connection Note: This test doesn't affect real data                                                                                                    | natically.                                               |                                                               |                   |

Save the file to a location on your computer.

When connecting to a QuickBooks file that is hosted on a remote server or virtual server, make sure to save the QWC file to the same server where QuickBooks Desktop is installed.

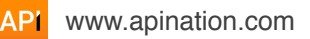

#### Step 3: Add Apination to Web Connector

- 1. Open QuickBooks Desktop to the company file you'll be using.
- 2. Open **Apination.qwc** and click OK to proceed:

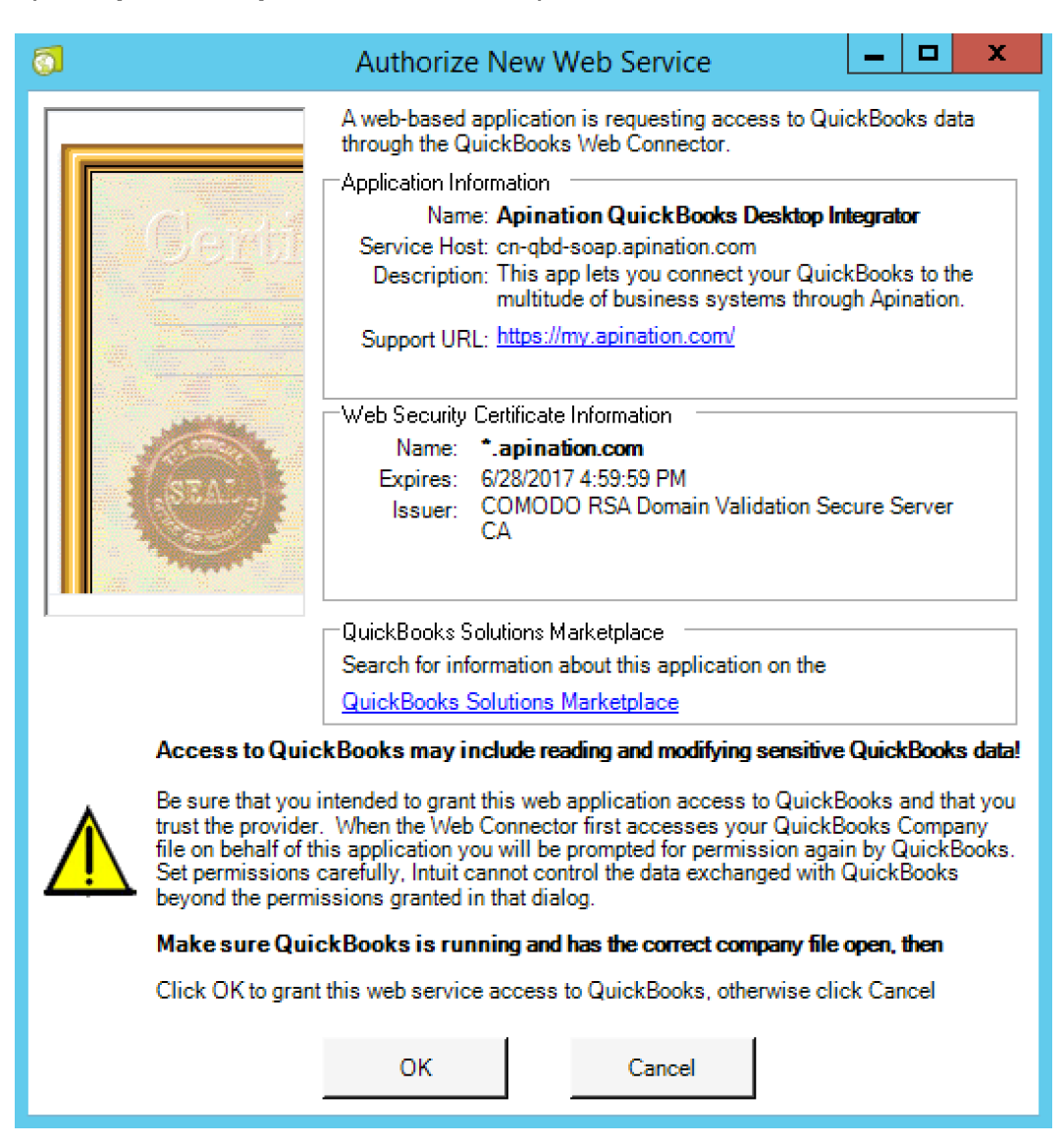

#### Step 4: Grant access to Apination

When the QuickBooks – Application Certificate dialog opens, choose Yes, always; allow access even if QuickBooks is not running.

|                                                                                                    | QuickBooks - Application Certificate                                                                         | × |  |  |  |
|----------------------------------------------------------------------------------------------------|----------------------------------------------------------------------------------------------------|---|--|--|--|
|                                                                                                    | An application is requesting access to the following QuickBooks company file:<br>WQDI                        |   |  |  |  |
| Certifi                                                                                                    | Access may include reading and modifying QuickBooks data as well as enhancing the QuickBooks user interface. |   |  |  |  |
| THE APPLICATION CALLS ITSELF                                                                                         |                                                                                                    |   |  |  |  |
|                                                                                                    | Apination QuickBooks Desktop Integrator                                                                      |   |  |  |  |
|                                                                                                    | CERTIFICATE INFORMATION                                                                                      |   |  |  |  |
|                                                                                                    | Description:                                                                                                 |   |  |  |  |
|                                                                                                    | Developer: Intuit, Inc.<br>Developer identity has been verified by:                                          |   |  |  |  |
|                                                                                                    | VeriSign Class 3 Code Signing 2010 CA                                                                        |   |  |  |  |
|                                                                                                    |                                                                                                    |   |  |  |  |
|                                                                                                    | QUICKBOOKS SOLUTIONS MARKETPLACE                                                                             |   |  |  |  |
| Learn about applications that integrate with QuickBooks                                                              |                                                                                                    |   |  |  |  |
| De vervoertte ellevothie een                                                                                         |                                                                                                    |   |  |  |  |
| Do you want to allow this application to read and modify this company file?                                          |                                                                                                    |   |  |  |  |
| Ves. prompt each time                                                                                                |                                                                                                    |   |  |  |  |
| Yes, whenever this Quickle                                                                                           | Books company file is open                                                                                   |   |  |  |  |
| Ves always: allow access even if QuickBooks is not running                                                           |                                                                                                    |   |  |  |  |
|                                                                                                    |                                                                                                    |   |  |  |  |
|                                                                                                    |                                                                                                    |   |  |  |  |
| Allow this application to access personal data such as Social Security Numbers and customer credit card information. |                                                                                                    |   |  |  |  |
|                                                                                                    | Continue Cancel Help                                                                                         |   |  |  |  |

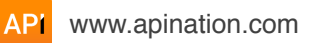

### Step 5: Enter your authorization key

1. Switch back to Apination, **Integrate with QuickBooks Desktop** page. Copy your personal authorization key:

|                                                                                                    |                        | í                     | b 0 +   |
|----------------------------------------------------------------------------------------------------|------------------------|-----------------------|---------|
| Apination                                                                                                    | Apps                   | Workflows             | 1       |
| Integrate with QuickBooks Desktop                                                                                                    |                        |                       |         |
| To integrate with QuickBooks Desktop, follow the steps below:                                                                                                    |                        |                       |         |
| <ol> <li>Download and install QuickBooks Web Connector from the Intuit website.<br/>Be sure to select version, which correctly matches your version of QuickBooks Desktop.</li> <li>Download Apination.qwc.<br/>This is the configuration file, which you will install into QuickBooks Web Connector in step 4 below.</li> <li>Open QuickBooks Desktop with the company that you would like to connect to Apination.</li> <li>Open QuickBooks Web Connector, click the "Add an application" button and pick the downloaded "Apination.qwc" file</li> <li>In a few moments the "Authorize New Web Service" screen will be displayed. Click "OK".</li> <li>Then QuickBooks will display a screen for you to authorize access to your QuickBooks company for Apination. Select QuickBooks isn't running, and continue.</li> </ol> | a.<br>St the option fo | or allowing access ev | en if   |
| 7 Enter this authorization key into the "Password" field of QuickBooks Online Web Connector 69bdf5a1536f88671783<br>You can also find this key in your Apination Settings.                                                                                                    | 3f255d60652c           | cd4b1feca0            |         |
| <ul> <li>(8) In QuickBooks Online Web Connector check the box to the left of Apination QuickBooks Desktop Integrator applications will send the initial call to Apination and establish the connection. For the latter you can check the "Auto-Run" box and enter an interval (in minutes) in the "Every_Min" field, so that integration will run auton</li> <li>(9) Click "Test connection" below to finalize integration.</li> </ul>                                                                                                    | on and click th        | ne "Update Selected"  | button. |
| Test connection Note: This test doesn't affect real data                                                                                                    |                        |                       |         |

#### You can also find you authorization key under Settings:

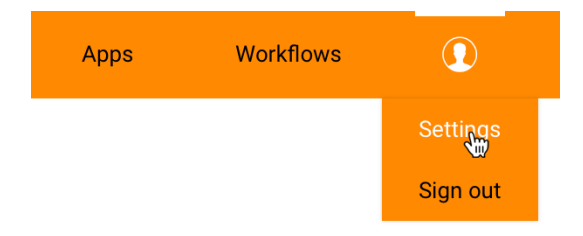

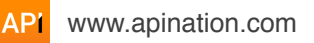

2. Return to QuickBooks Web Connector.

Paste your authorization key in the **Password** field next to **Apination QuickBooks Desktop Integrator**:

| 0                                                                    | 🖸 QuickBooks Web Connector 2.1.0.30                                                                    |          |             |                                                    |          | - 🗆 X          |  |
|----------------------------------------------------------------------|----------------------------------------------------------------------------------------------------|----------|-------------|----------------------------------------------------|----------|----------------|--|
| File                                                                 | File Help                                                                                              |          |             |                                                    |          |                |  |
|                                                                      | Select All         Select None         Update Selected                                                 |          |             |                                                    |          |                |  |
|                                                                      | Application                                                                                            | Auto-Run | Every _ Min | Status                                             | Password | Remove         |  |
|                                                                      | Apination QuickBooks Desktop<br>Integrator                                                             |          |             | Last run:<br>Last result: Ended QuickBooks session |          |                |  |
|                                                                      | This app lets you connect your<br>QuickBooks to the multitude of business<br>systems through Anination |          |             | Citox for more information                         | <u> </u> | Remove         |  |
| Systems driving Aprilator.                                           |                                                                                                    |          |             |                                                    |          |                |  |
| Application Progress                                                 |                                                                                                    |          |             |                                                    |          |                |  |
| Total Progress 0%                                                    |                                                                                                    |          |             |                                                    |          |                |  |
| Stored Apination QuickBooks Desktop Integrator-11 Add an application |                                                                                                    |          |             |                                                    |          | in application |  |
|                                                                      | Hjde Exit                                                                                              |          |             |                                                    |          | Exit           |  |

# Step 6: Establish the connection to Apination

1. Select the checkbox next to **Apination QuickBooks Desktop Integrator** and click **Update Selected** at the top of the dialog:

| <b>6</b>                                                                                                    | QuickBoo | oks Web Co  | onnector 2.1.0.30                                                                       | _        |        |  |
|----------------------------------------------------------------------------------------------------|----------|-------------|-----------------------------------------------------------------------------------------|----------|--------|--|
| File Help                                                                                                    |          |             |                                                                                         |          |        |  |
| Select All         Select None         Update Selected                                                                                                |          |             |                                                                                         |          |        |  |
| Application                                                                                                    | Auto-Run | Every _ Min | Status                                                                                  | Password | Remove |  |
| Apination QuickBooks Desktop<br>Integrator<br>This app lets you connect your<br>QuickBooks to the multitude of business<br>systems through Apination. |          |             | Last run:<br>Last result: Ended QuickBooks session<br><u>Click for more information</u> | *****    | Remove |  |
| Application Progress                                                                                                    |          |             |                                                                                         |          |        |  |
| Total Progress 0%                                                                                                    |          |             |                                                                                         |          |        |  |
| Stored Apination QuickBooks Desktop Integrator-11           Add an application           Hide         Exit                                            |          |             |                                                                                         |          |        |  |

This will initiate a request to Apination web service.

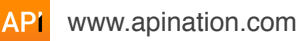

 Once Total Progress is complete, switch back to Apination, Integrate with QuickBooks Desktop page. Click Test connection:

| • • • • • • • • • • • • • • • • •                                                                                                    |               | í (†                    | ) <b>0</b> + |
|----------------------------------------------------------------------------------------------------|---------------|-------------------------|--------------|
| Apination                                                                                                    | Apps          | Workflows               |              |
| Integrate with QuickBooks Desktop                                                                                                    |               |                         |              |
| To integrate with QuickBooks Desktop, follow the steps below:                                                                                                    |               |                         |              |
| Download and install QuickBooks Web Connector from the Intuit website.<br>Be sure to select version, which correctly matches your version of QuickBooks Desktop.                                         |               |                         |              |
| 2 Download Apination.qwc.<br>This is the configuration file, which you will install into QuickBooks Web Connector in step 4 below.                                                                       |               |                         |              |
| 3 Open QuickBooks Desktop with the company that you would like to connect to Apination.                                                                                                    |               |                         |              |
| (4) Open QuickBooks Web Connector, click the "Add an application" button and pick the downloaded "Apination.qwc" file                                                                                    | ŀ.            |                         |              |
| 5 In a few moments the "Authorize New Web Service" screen will be displayed. Click "OK".                                                                                                    |               |                         |              |
| 6 Then QuickBooks will display a screen for you to authorize access to your QuickBooks company for Apination. Selec QuickBooks isn't running, and continue.                                              | at the option | for allowing access eve | en if        |
| (7) Enter this authorization key into the "Password" field of QuickBooks Online Web Connector: 69bdf5a1536f88671783<br>You can also find this key in your Apination Settings.                            | 3f255d60652   | 2cd4b1feca0             |              |
| 8 In QuickBooks Online Web Connector check the box to the left of Apination QuickBooks Desktop Integrator application<br>This will send the initial call to Apination and establish the connection.      | on and click  | the "Update Selected" b | outton.      |
| For the latter you can check the "Auto-Run" box and enter an interval (in minutes) in the "Every_Min" field, so that integration will run autor<br>Gick "Test connection" below to finalize integration. | natically.    |                         |              |
| Test connection                                                                                                    |               |                         |              |
| Note: This test doesn't affect real data                                                                                                    |               |                         |              |

This will initiate processing of the request received from QuickBooks Web Connector.

Once the connection is established, you'll be directed to the **Apps** page in Apination and the following snackbar will show up at the bottom of your screen:

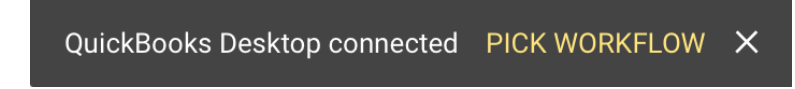

Hit **PICK WORKFLOW** and proceed with reviewing the available integration scenarios.

#### Well done!

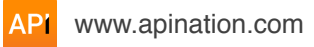